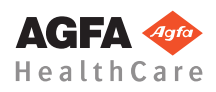

## DX-G和DX-M入門

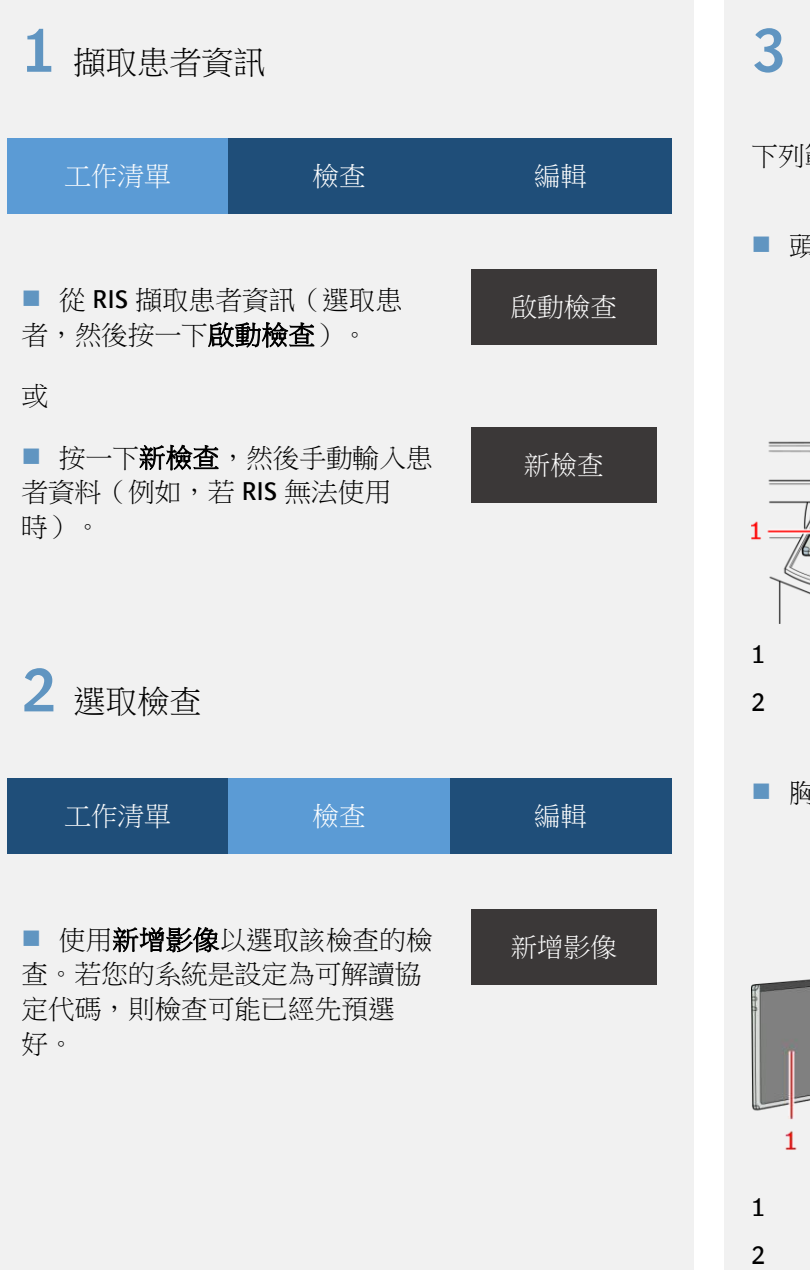

## 3 將片匣插入光柵

下列範例顯示了片匣方向的重要性。

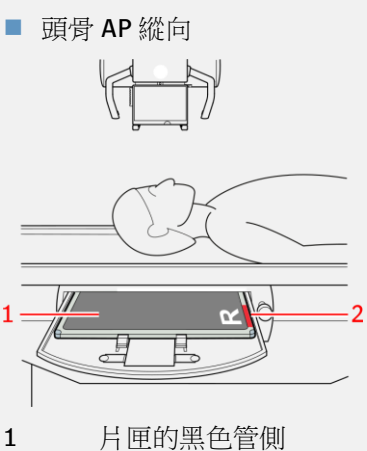

- 2 紅色片匣方向標記
- 胸部 PA 橫向

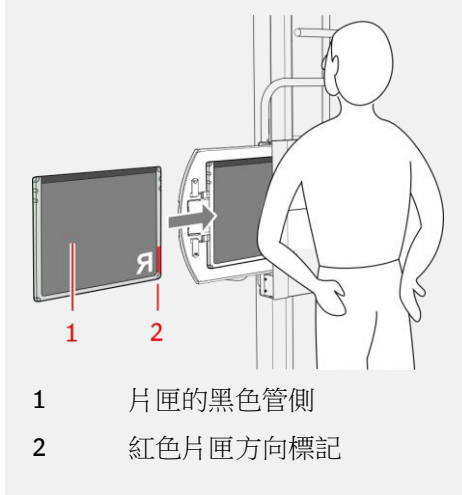

■ 乳腺 X 光攝影檢查

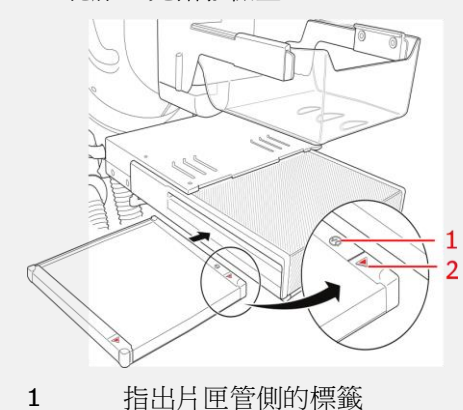

2 紅色片匣方向標記,指向胸壁側邊

## **3** 識別片匣

■ 將片匣插入 ID Tablet。

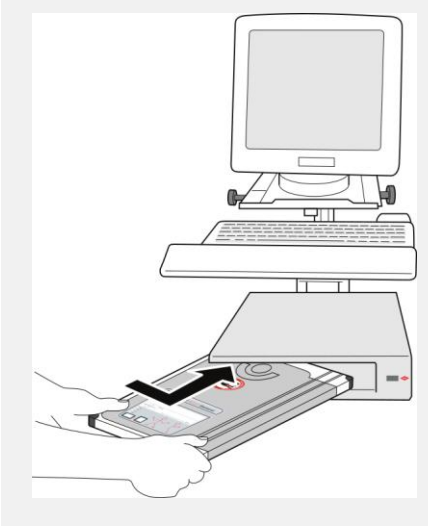

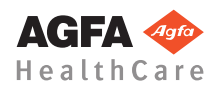

# DX-G和DX-M入門

視您的組態而定,當您將片匣插入 ID Tablet 時可能會自動執行 ID。

影像中隨即顯示 ID 圖示。

您可以隨個人喜好在識別片匣前或識別後進行 X 光曝光。

### 5 開啟數位化儀

按下數位化儀的電源開關。當數位化儀已就緒並可開 始操作時,狀態指示燈會持續亮起綠燈。

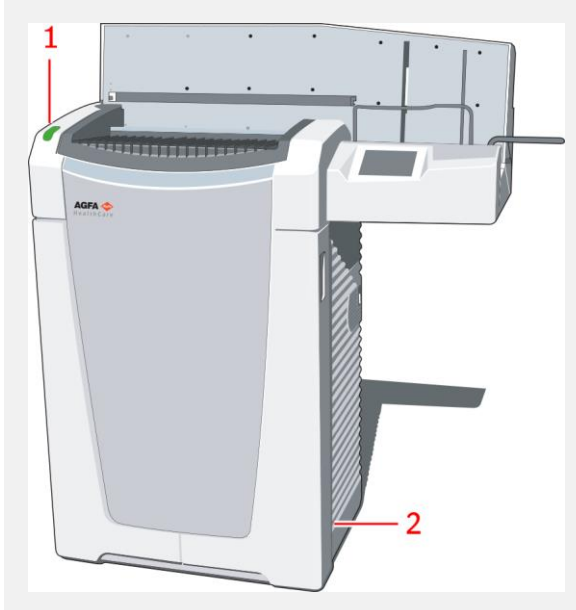

- 1 狀態指示燈
- 電源開關

### 6 數位化影像

- 將片匣插入數位化儀。
- 將片匣連同已曝光且已識別的 IP 板放到數位化儀左 側的輸入緩衝器中。
- 請確定遮色片開啟和鎖定機制指向下方,且片匣的 管側朝向操作員。

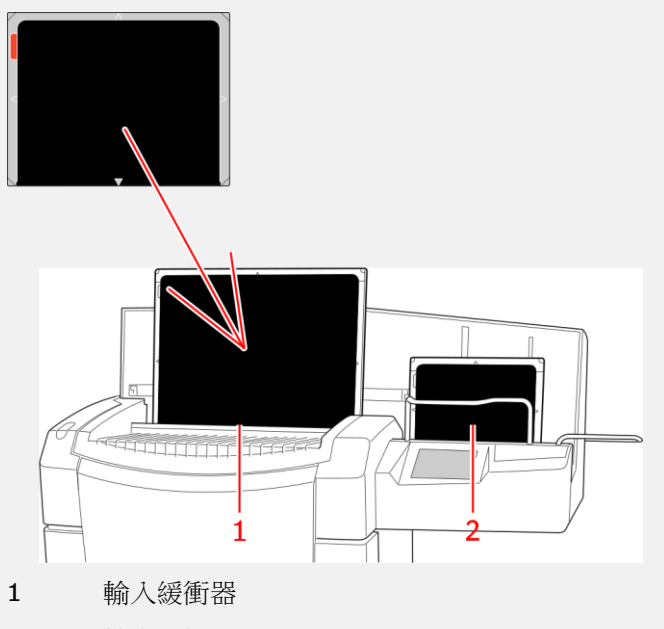

- **2** 輸出緩衝器
- 對片匣進行數位化時,狀態指示燈會呈現綠色且閃 爍。
- 影像會顯示在 NX 工作站的影像總覽中。

- 7 執行品質管制
- 您可能必須關閉新增影像視窗。
- 存取影像品質並準備影像以供診斷(例如,透過使用 L/R 標示或鏡像或旋轉影像)。
- 確定所有影像都設定妥當後,您可以關閉並發送這些影像。

#### 關閉並發送

■ 視系統設定而定,影像會被傳送 到硬式副本印表機或 PACS (圖片存 檔通訊系統)中。

### 8 關於更精進的編輯功能

| 工作清單             | 檢查       | 編輯        |
|------------------|----------|-----------|
| 在 <b>編輯</b> 標籤中, | 你有許多標註、景 | /像處理 ( 視窗 |

層)和列印功能。

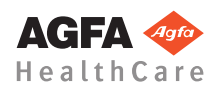

# DX-G和DX-M入門

## 9 停止數位化儀

■ 在關閉之前,檢查數位化儀是否在掃描 IP 板。

■ 若要關閉數位化儀,請按下電源開關。

建議在每天下班時關閉數位化儀。

請注意,數位化儀需花費大約3分鐘的時間,才能重新開啟。在那段時間中,不能數位化緊急IP板。

# 主要按鈕

| 工作清單                                                                           | 檢查                                        | 編輯                                     |  |
|--------------------------------------------------------------------------------|-------------------------------------------|----------------------------------------|--|
| 取么检末                                                                           | 開啟 <b>会診檢查</b> ,不                         | 一会串老詳細資                                |  |
|                                                                                | 料。                                        |                                        |  |
| 查詢 RIS                                                                         | 在開始選取患者前<br>整理 RIS 工作清單                   | 始選取患者前 <b>查詞 RIS</b> (重新<br>RIS 工作清單)。 |  |
| 重新使用患<br>者資料                                                                   | 針對新檢查 <b>重新使</b>                          | 新檢查 <b>重新使用患者資料</b> 。                  |  |
|                                                                                |                                           |                                        |  |
|                                                                                |                                           |                                        |  |
| 工作清單                                                                           | 檢查                                        | 編輯                                     |  |
| 工作清單                                                                           | 檢查                                        | 編輯                                     |  |
| 工作清單<br>(1)                                                                    | 檢查<br><b>旋轉</b> 及 <b>翻轉</b> 景             | 編輯<br>彡像。                              |  |
| 工作清單<br><u> 上</u> 【 1<br>1<br>二                                                | 檢查<br><b>旋轉及翻轉</b> 景<br>顯示/隱藏 <b>第</b>    | 編輯<br>%像。<br><b>《色邊框</b> 。             |  |
| 工作清單<br>(1)<br>し、<br>R<br>(1)<br>(1)<br>(1)<br>(1)<br>(1)<br>(1)<br>(1)<br>(1) | 檢查<br>旋轉及翻轉<br>顯示/隱藏<br>和<br>在影像上新堆<br>記。 | 編輯<br>                                 |  |

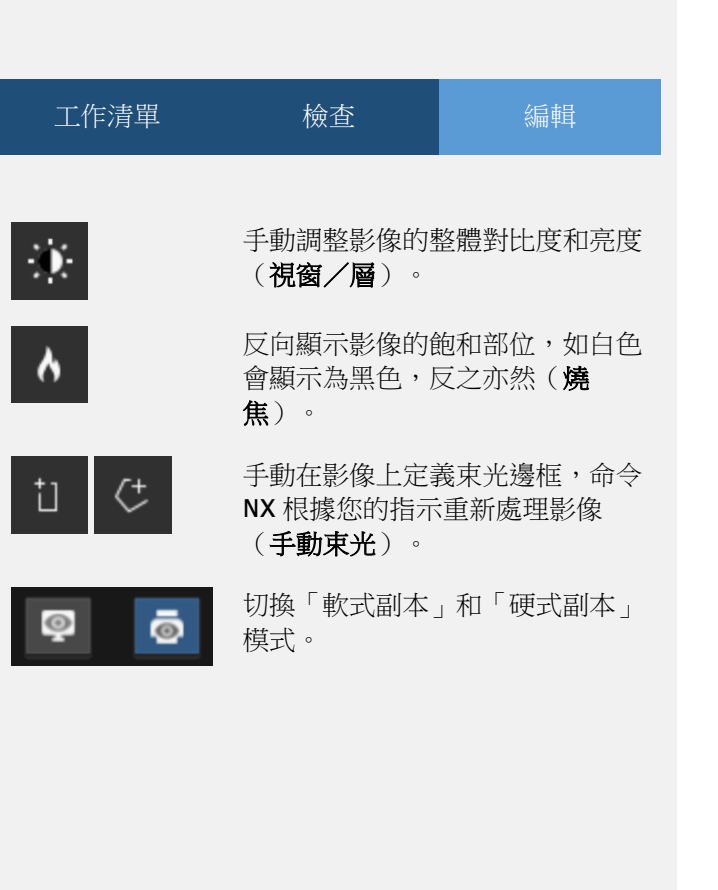